# Инструкция по обновлению программного обеспечения бортовых компьютеров Multitronics.

Инструкция описывает процесс смены программного обеспечения в бортовых компьютерах Multitronics RC-700, VC731, TC 750, VC730, TC 740, CL-550, C340, C350, C-570, CL-570, C-580.

#### Внимание!

Перед перепрошивкой БК внимательно прочитайте инструкцию.

Новые версии ПО могут иметь дополнительные функции и настройки, в результате чего работа прибора может измениться по сравнению со старой версией.

Для ознакомления с новыми функциями внимательно изучите информацию на сайте, а также ознакомьтесь с последней версией руководства по эксплуатации.

### Внимание! Запрещается подавать питание на МК при подключенном разъеме mini-USB

#### 1. Необходимый комплект для перепрошивки:

- 1.1. Бортовой компьютер Multitronics (БК)
- 1.2. Программа Вооt32.ехе
- 1.3. Файл прошивки
- 1.4. Архив с драйверами (multitronics.zip, см. на сайте <u>www.multitronics.ru</u>).
- 1.5. Кабель с разъемом USB-miniUSB.
- 1.6. Персональный компьютер (ПК) или ноутбук с установленной операционной системой Microsoft Windows 98 и выше и свободный USB-порт.
- 2. Установка драйверов БК (на примере OC Microsoft Windows XP)
- 2.1. Распакуйте архив с драйверами на жесткий диск ПК (например на диск С:\)
- 2.2. Подключите БК с помощью кабеля USB-miniUSB к ПК.
- 2.3. При появлении окна установки нового оборудования выберите пункт «Установка из указанного места».

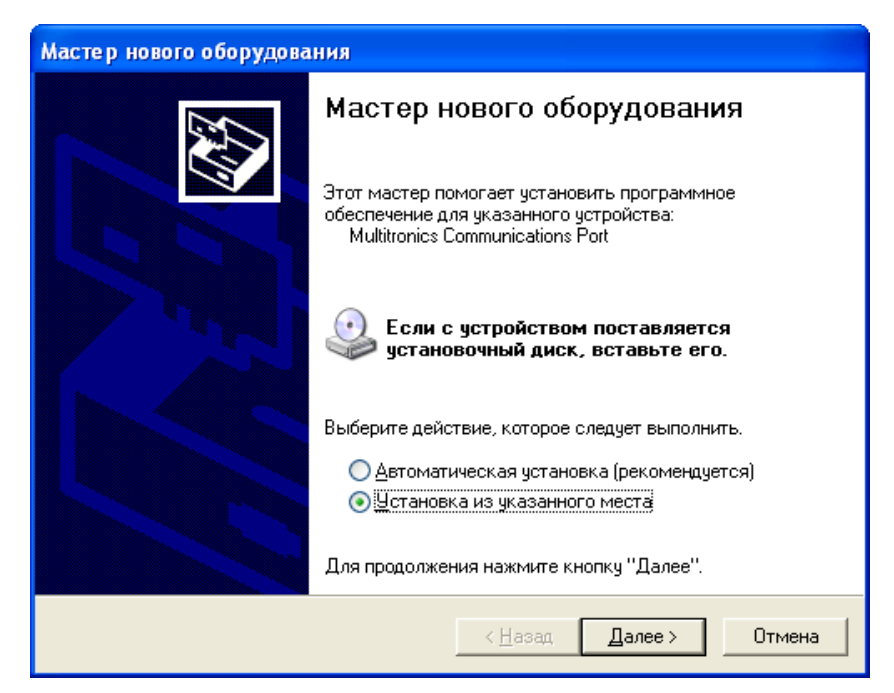

2.4. В появившемся окне выберите «Включить следующее место поиска» и укажите путь до папки с драйверами (созданной в п. 2.1 настоящей инструкции).

| Мастер нового оборудования                       |                                                                                                    |                                               |                                    |                         |  |
|--------------------------------------------------|----------------------------------------------------------------------------------------------------|-----------------------------------------------|------------------------------------|-------------------------|--|
| Задайте пар                                      | аметры поиска и установі                                                                                                    | ки.                                           |                                    |                         |  |
| <u> </u>                                         | нить поиск наиболее подходящ                                                                                                    | его драйвера в                                | указанных мест                     | ax.                     |  |
| Исполь<br>по умол<br>подходя                     | <ul> <li>Используйте флажки для сужения или расширения области поиска, включающей<br/>по умолчанию локальные папки и съемные носители. Будет установлен наиболее<br/>подходящий драйвер.</li> </ul> |                                               |                                    |                         |  |
| П П                                              | Поиск на <u>с</u> менных носителях (дискетах, компакт-дисках)                                                                                                    |                                               |                                    |                         |  |
| 🗹 B                                              | ключить следующее <u>м</u> есто пои                                                                                                    | іска:                                         |                                    |                         |  |
| C                                                | C:\multitronics                                                                                                    |                                               | <u>о</u> бза                       | op                      |  |
| Не выполнять поиск. Я сам выберу нужный драйвер. |                                                                                                    |                                               |                                    |                         |  |
| Этот пе<br>Window<br>подходя                     | ереключатель применяется для<br>из не может гарантировать, что<br>ящим для имеющегося оборуди                                                                                                    | я выбора драйве<br>) выбранный ваг<br>ования. | ра устройства и<br>ми драйвер буде | з списка.<br>т наиболее |  |
|                                                  |                                                                                                    | < <u>Н</u> азад                               | Далее >                            | Отмена                  |  |

2.5. Начнется установка необходимых драйверов.

| Мастер нового оборудования                                               |                                                                                                    |  |
|--------------------------------------------------------------------------|----------------------------------------------------------------------------------------------------|--|
| Подождите, мастер устанавливает пр                                       | юграммное обеспечение                                                                                                    |  |
| Multitronics Communications Port                                         |                                                                                                    |  |
| usbser.sys<br>Ha C:\WINDOWS\system32                                     |                                                                                                    |  |
|                                                                          | < <u>Н</u> азад Далее > Отмена                                                                                                    |  |
| Аастер нового оборудования<br>Заверше<br>нового об<br>мастер завери<br>Э | ние работы мастера<br>борудования<br>иил установку программ для:<br>onics Communications Port<br>мастера нажмите кнопку "Готово". |  |
|                                                                          | < <u>Н</u> азад <b>Готово</b> Отмена                                                                                              |  |

2.6. Отключите и снова подключите БК к компьютеру. В Диспетчере устройств появится новое устройство.

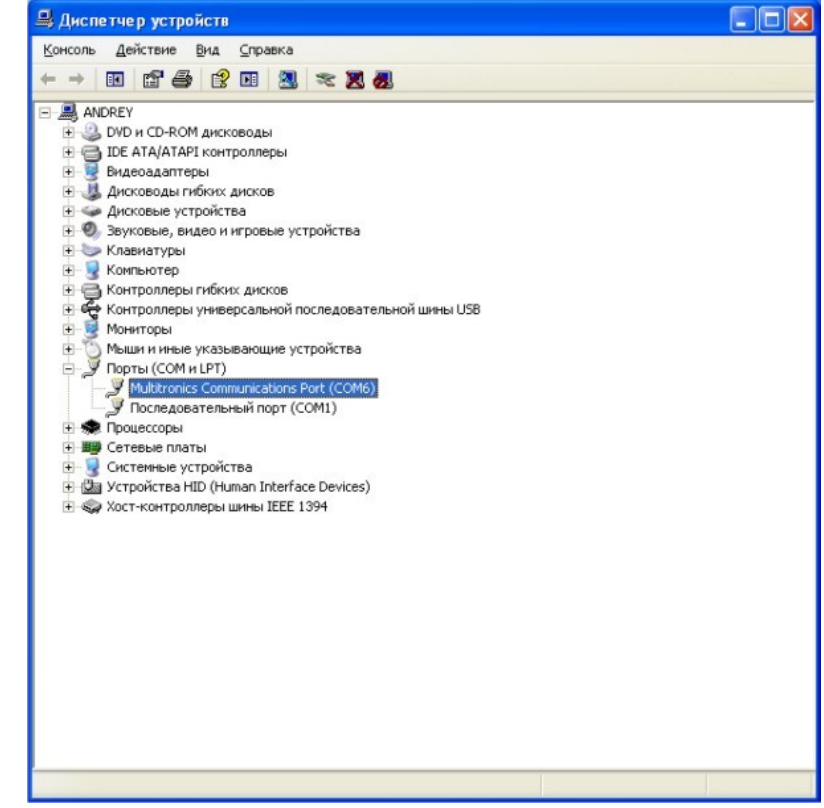

#### 3. Работа с программой загрузки файлов.

3.1. Подключите БК к компьютеру. Запустите программу Boot32.exe. На экране появится окно следующего вида:

| 🊜 BootLoader for PIC32 (Версия 18.04.13)                                                                                                    |                                                    |
|----------------------------------------------------------------------------------------------------|----------------------------------------------------|
| Искать МК автоматически                                                                                                    | War 2                                              |
| Выбрать СОМ-порт вручную                                                                                                    | Загрузите новую прошивку в МК.                     |
| <br>∟ _ War 1                                                                                                    | Загрузить прошивку                                 |
| Для последующего восстановления настроек,<br>сделанных пользователем в текущей версии, или<br>для переноса текущих настроек в более новые<br>версии считайте текущие настройки МК. | Шаг 3<br>Запишите ранее сохраненные настройки в МК |
| Считать настройки из МК                                                                                                    | Записать настройки в МК                            |
|                                                                                                    | multitronics 🚳                                     |

3.2. При выбранном пункте «Искать МК автоматически» программа обновления будет искать подключенный БК автоматически. Для ручного указания используемого порта необходимо снять отметку данного пункта, нажать кнопку «Выбрать СОМ порт вручную» и выбрать порт, используемый БК.

| Выбор номера порта       |         |      | ×            |
|--------------------------|---------|------|--------------|
| Выберите последовательны | й порт  | СОМ6 | •            |
| 🗸 ок                     | 🗙 Cance | ?    | <u>H</u> elp |

**Внимание!** Если БК не подключен к компьютеру или выбран неверный СОМ порт, при попытке совершить любую операцию с БК программа выведет следующее сообщение.

| Progress                  |  |  |  |  |
|---------------------------|--|--|--|--|
| Не могу подключиться к МК |  |  |  |  |
|                           |  |  |  |  |
|                           |  |  |  |  |
|                           |  |  |  |  |
|                           |  |  |  |  |
| X Cancel                  |  |  |  |  |

3.3. Программа обновления позволяет сохранить все настройки и калибровки БК, сделанные пользователем\*. Процесс сохранения настроек запустится после нажатия на кнопку «Считать настройки из МК».

| Progress        | Information 🛛 🕅                                      |
|-----------------|------------------------------------------------------|
| Чтение настроек |                                                      |
|                 | (1) Настройки сохранены в файл 2013_04_18_15_27.mult |
| 71%             | V                                                    |
|                 |                                                      |

Файл с настройками БК сохраняется в той же папке, из которой запущена программа обновления.

Полученный файл можно передавать пользователем других БК: достаточно произвести все необходимые калибровки только на 1 автомобиле и передать файл с настройками другим пользователям БК с аналогичными автомобилями.

3.4. Для обновления ПО нажмите кнопку «Загрузить прошивку», выберите файл с прошивкой и нажмите «Открыть».

| Открыть               |                     |                       |    |           | ? 🔰             |
|-----------------------|---------------------|-----------------------|----|-----------|-----------------|
| <u>П</u> апка:        | boot32              |                       | •  | + 🗈 💣 📰 - |                 |
| Недавние<br>документы | C700.rom            |                       |    |           |                 |
| Рабочий стол          |                     |                       |    |           |                 |
| Мои документы         |                     |                       |    |           |                 |
| Мой компьютер         |                     |                       |    |           |                 |
| Сетевое               | <u>И</u> мя файла:  | RC700.rom             |    | •         | <u>О</u> ткрыть |
| окружение             | <u>Т</u> ип файлов: | Файлы прошивок (*.ron | n) | •         | Отмена          |

При правильном подключении начнется загрузка программы

| Progress          | Information 🛛 🔀   |
|-------------------|-------------------|
| Загрузка прошивки | Загрузка окончена |
| 10%               | Y                 |
| Cancel            | [ОК]              |

3.5. После обновления прошивки автоматически произойдет общий сброс - все настройки БК примут значения заводских. Отключите БК от USB-порта через 10 сек. после появления сообщения.

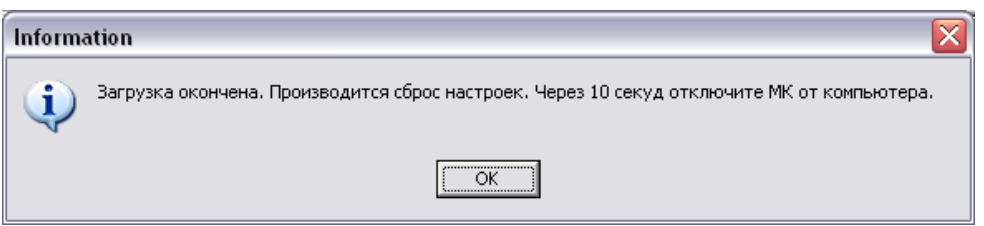

3.6. Подключите БК к компьютеру и нажмите кнопку «Записать настройки в МК»: появится напоминание о необходимости отключения БК от USB-порта, нажмите «Yes», выберите файл с настройками и нажмите «Открыть».

| Confirm | n                                                                                                | X |
|---------|--------------------------------------------------------------------------------------------------|---|
| 2       | Отключите МК от USB. Подождите 5 секунд, вновь подключите и через 10 секунд нажмите кнопку "Yes" |   |
|         |                                                                                                  |   |

| Открыть                                      |                     |                         |   |           | ? 🔀             |
|----------------------------------------------|---------------------|-------------------------|---|-----------|-----------------|
| <u>П</u> апка:                               | boot32              |                         | • | ← 🗈 💣 📰 • |                 |
| Недавние<br>документы<br>ССЭ<br>Рабочий стол | img_win7            | 15_27.mult              |   |           |                 |
| 🧭<br>Мои документы                           |                     |                         |   |           |                 |
| <b>П</b> ой компьютер                        |                     |                         |   |           |                 |
| Сетевое                                      | Имя файла:          | 2013_04_18_15_27.mult   |   | <b>•</b>  | <u>О</u> ткрыть |
| окружение                                    | <u>Т</u> ип файлов: | Файлы настроек (*.mult) |   |           | Отмена          |

3.7. При правильном подключении начнется процесс восстановления настроек

| Progress        | Information 🛛 🔀         |
|-----------------|-------------------------|
| Запись настроек | Настройки записаны в МК |
| 27%             |                         |
| Cancel          | OK                      |

\*После восстановления настроек в некоторых случаях необходимо заново выставить следующие параметры:

- протокол
- подтип протокола
- тип ошибок
- источники ДС, ДУТ, расхода.

Если пользователь устанавливает другой протокол или перевыбирает текущий, появляется сообщение «Переустановить параметры дисплеев х9?»: если пользователь перед перепрошивкой перенастраивал параметры в дисплеях х9 и хочет сохранить изменения – необходимо нажать кнопку «ESC».

**Внимание:** в случае прерывания процесса программирования бортовой компьютер необходимо будет запрограммировать повторно, в противном случае корректная работа БК не гарантируется.

## Внимание! Запрещается подавать питание на МК при подключенном разъеме mini-USB

# Решение проблем

Если устройство не определяется операционной системой, выполните следующее:

- 1. Подключите БК к другому порту USB персонального компьютера.
- 2. Используйте для подключения другой кабель USB-miniUSB.
- 3. Подключите БК к другому персональному компьютеру.

Если у Вас возникли вопросы, обратитесь в службу технической поддержки Multitronics.